本會原住民族傳統領域土地調查研究報告電子檔案使用說明:

- 一、若欲閱讀研究成果報告內容,請先安裝解壓縮軟體(如 winzip 或 winrar 等)
  及 PDF 閱讀軟體(如 Adobe Reader 等)。
- 二、 若欲使用線上查詢,請使用 IE 瀏覽器 (Windows Internet Explorer),並請先 下載安裝 Google Earth 軟體,使用步驟如下:
  - (一) 點選上面「原住民族傳統領域土地調查成果查詢」連結進入查詢頁面。
  - (二) 點選頁面左方欲查詢縣市或直接於右方臺灣地圖上點選欲查詢縣市。

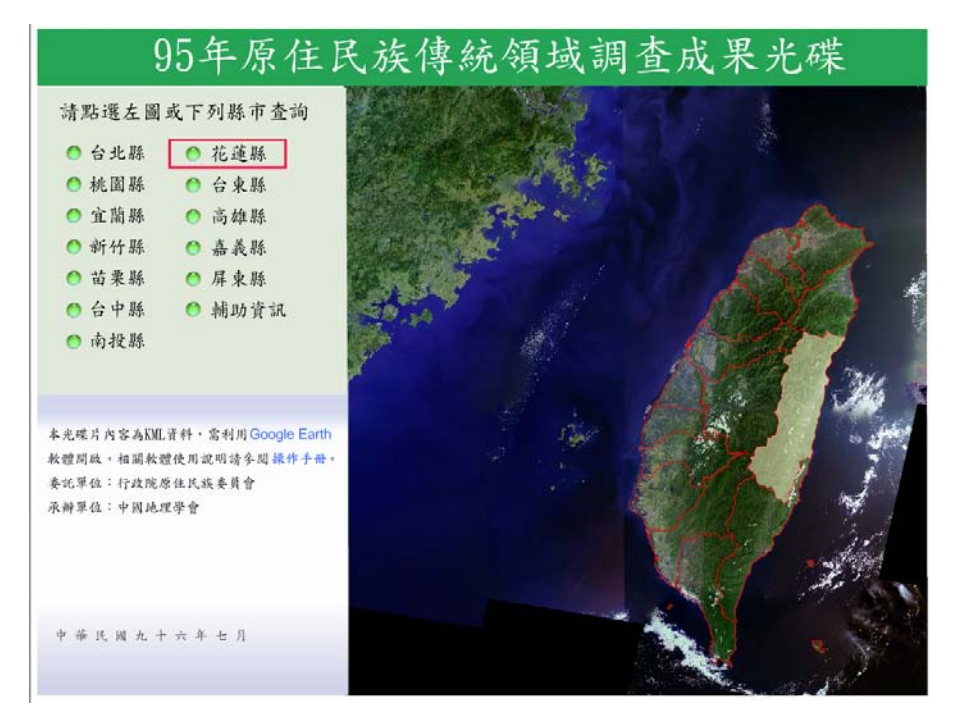

(三)點選後會有彈出視窗詢問是否開啟副檔名為 kml 之檔案(OOO.kml), 點選「開啟舊檔」(若無彈出視窗,請先解除網路瀏覽器封鎖彈出視 窗之功能)。

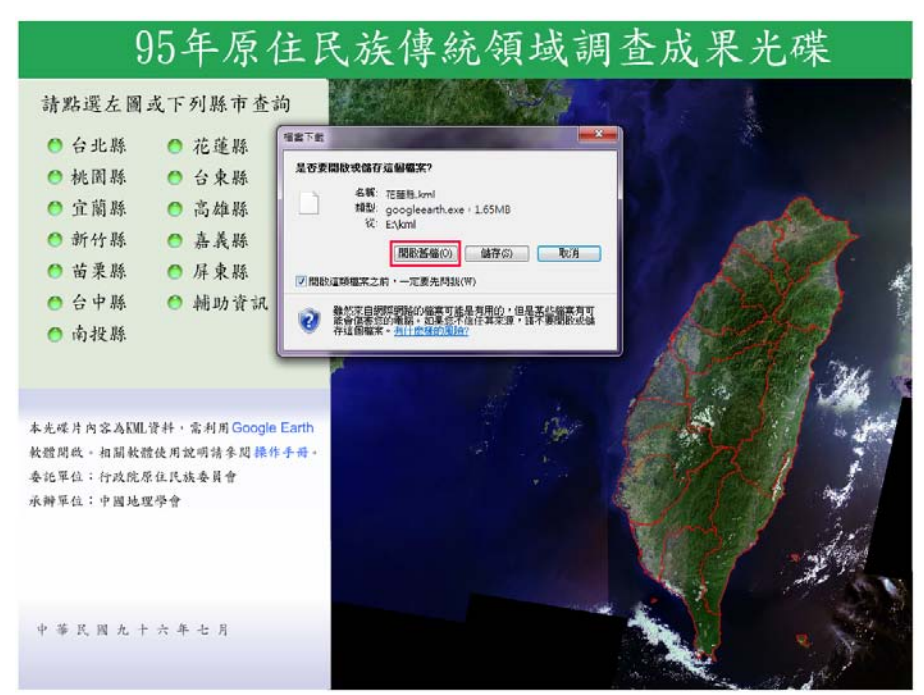

(四) 若使用者電腦已安裝 Google Earth,則會自動開啟 Google Earth,並顯示欲查詢縣市之傳統領域土地調查成果範圍。

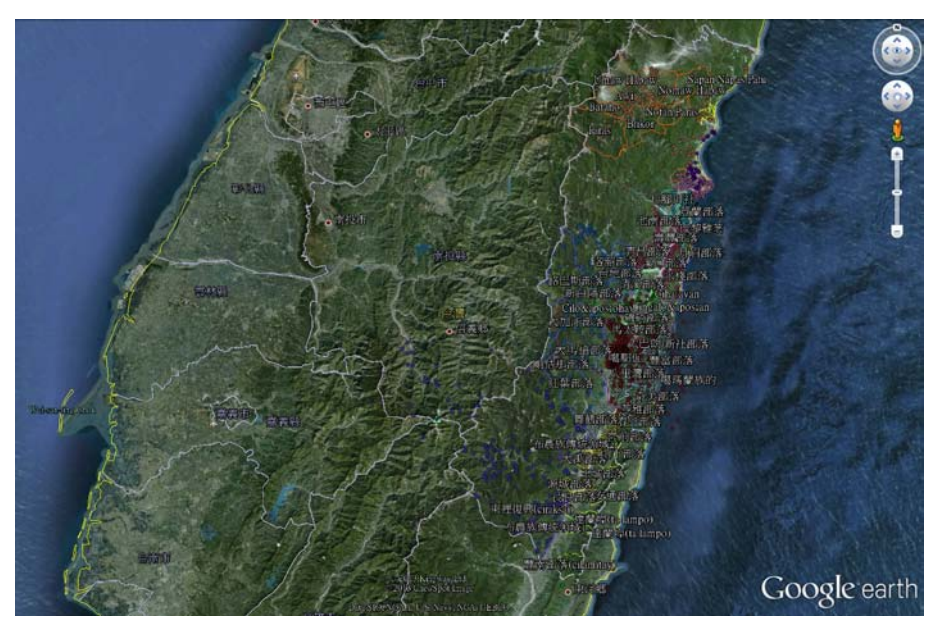

- (五)可依縣市查詢該縣市傳統領域土地調查成果範圍,該圖層範圍可以 Google Earth 功能進行不同顏色標示,便於識別。
- (六)可以 Google Earth 功能標示已知地號之座標點,或有其他土地範圍圖 層已可開啟匯入,以便查詢某筆土地是否位於傳統領域土地調查範圍 內。
- (七)若欲查詢跨縣市之傳統領域範圍,可依次點選欲查詢縣市,可於 Google Earth 中同時開啟多縣市圖層。
- (八)於 Google Earth 查詢之範圍上,點取滑鼠左鍵,將可顯示該傳統領域 之部落名稱及族別名稱。

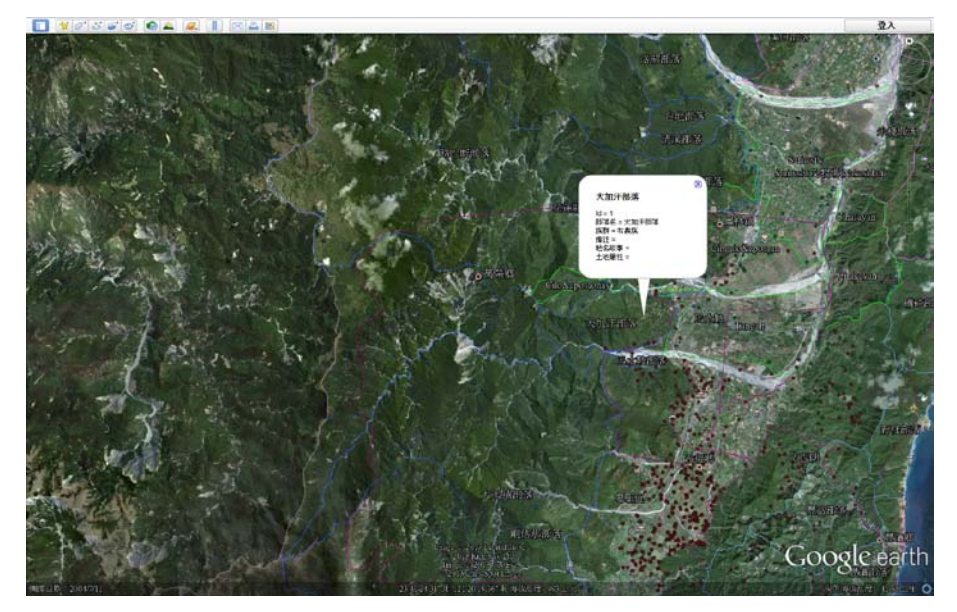